## Crear cuentas de correo en Outlook

1.- ir a Panel de control y seleccionar Mail (Microsoft Outlook)

## Mail (Microsoft Outlook) (32 bits)

2.- Si no existen perfiles crear uno:

| Correo X                                                      |  |  |  |
|---------------------------------------------------------------|--|--|--|
| General                                                       |  |  |  |
| En este equipo se han configurado los siguientes<br>perfiles: |  |  |  |
| SARENET                                                       |  |  |  |
|                                                               |  |  |  |
| ✓                                                             |  |  |  |
| Agregar Quitar Propiedades Copiar                             |  |  |  |
| Al iniciar Microsoft Outlook, use el siguiente perfil:        |  |  |  |
| 🔿 Solicitar un perfil                                         |  |  |  |
| Usar siempre este perfil                                      |  |  |  |
| SARENET ~                                                     |  |  |  |
|                                                               |  |  |  |
| Aceptar Cancelar Aplicar                                      |  |  |  |

## 3.- Seleccionar Cuentas de Correo Electrónico

| Cuentas   | de correo electrónico                                                                                                    |                               |
|-----------|----------------------------------------------------------------------------------------------------|-------------------------------|
|           | Configure cuentas de correo electrónico y<br>directorios.                                                                 | Cuentas de correo electrónico |
| Archivos  | de datos                                                                                                    |                               |
| <b>\$</b> | Cambie la configuración de los archivos que<br>Outlook usa para almacenar mensajes de<br>correo electrónico y documentos. | Archivos de datos             |
| Perfiles  |                                                                                                    |                               |
| Ce        | Configurar varios perfiles de cuentas de<br>correo electrónico y archivos de datos                                        | Mostrar perfiles              |
|           | Normalmente, solo se necesita uno.                                                                                        |                               |

4.- Seleccionar en la pestaña de Correo electrónico la solapa Nuevo

| Onfiguración de la cuenta                                                                                                    | × |
|----------------------------------------------------------------------------------------------------|---|
| Cuentas de correo electrónico<br>Puede agregar o quitar una cuenta. Puede seleccionar una cuenta y cambiar su configuración. |   |

| Correo electrónico                                                          | Archivos de datos | Fuentes RSS | Listas de SharePoint | Calendarios de Internet                              | Calendarios pul 4 🕨 |  |
|-----------------------------------------------------------------------------|-------------------|-------------|----------------------|------------------------------------------------------|---------------------|--|
| n 😪 Nuevo 🔆 Reparar 🚰 Cambiar 📀 Establecer como predeterminado 🗙 Quitar 🔹 🔹 |                   |             |                      |                                                      |                     |  |
| Nombre                                                                      |                   |             | Tipo                 |                                                      | ^                   |  |
| 😪 correo@numerosimaginarios.es                                              |                   |             | IMAP/SMTP (en        | IMAP/SMTP (enviar desde esta cuenta de manera predet |                     |  |
|                                                                             |                   |             | IL CARDING AND       |                                                      |                     |  |

5.- En configuración automática de la cuenta dejar seleccionado Cuenta de correo electrónico e introducir:

Su nombre xxxxxxxx nombre a mostrar

Dirección de correo electrónico xxxxx@xxxx.xxx

Contraseña (8 dígitos, mayúsculas/minúscilas/números y signo especial) xxxxxxx

Repita la contraseña xxxxxxx

| O Cuenta de correo electrónico   |                                                                      |         |
|----------------------------------|----------------------------------------------------------------------|---------|
| Su nombre:                       | Cristina                                                             |         |
|                                  | Ejemplo: Naiara Padilla                                              |         |
| Dirección de correo electrónico: | cristina@gestinpe.es                                                 |         |
|                                  | Ejemplo: naiara@contoso.com                                          |         |
| Contraseña:                      | *****                                                                |         |
| Renita la contraseña:            | ******                                                               |         |
|                                  | Escriba la contraseña proporcionada por su proveedor de acceso a Int | ternet. |
|                                  | servidores adicionales                                               |         |

## 6.- Aparecerán las siguientes pantallas y contestar SI en desea continuar

| Agregar cuenta                                                                                                    | × | entas de usuario                                                                                                    | 5.30                           |
|----------------------------------------------------------------------------------------------------|---|----------------------------------------------------------------------------------------------------|--------------------------------|
| Buscando la configuración de servidor de correo                                                                                                    |   | all de Windows Defender                                                                                                    |                                |
|                                                                                                    | 2 | a (32 bits)<br>ciones de indización                                                                                                    | 12:26                          |
| ° °<br>Configuración                                                                                                    |   | igramas y características                                                                                                    | :42                            |
| Outlook está completando la configuración de su cuenta. Esta operación puede tardar varios minutos:<br>✓ Establecer conexión de red<br>→ Buscar la configuración de cristina@gestinpe.es<br>Iniciar sesión en el servidor de correo |   | <ul> <li>Alerta de seguridad</li> <li>autodiscover.gestinpe.es</li> <li>La información que intercambia con este sitio no pue<br/>ser vista ni modificada por otras personas. No obstan<br/>hay un problema con el certificado de seguridad del</li> <li>El certificado de seguridad es de una entidad de<br/>certificación de confianza.</li> <li>La fecha del certificado de seguridad no es váli<br/>coincide con el nombre del seguridad no es váli<br/>coincide con el nombre del sitio.</li> <li>¿Desea continuar?</li> </ul> | de<br>te,<br>iitio.<br>do o no |
|                                                                                                    |   | Sí No Ver certif                                                                                                    | icado                          |
|                                                                                                    |   |                                                                                                    | 8:57                           |
| < Atrás Siguiente > Cancelar Ayuda                                                                                                    |   | mi. 23/02/2<br>2 informamos de que hemos procedido al cierre de tu caso con t                                                                                                    | 022 11:55<br>11:55             |

7.- Pulsar Finalizar cuando nos muestre la siguiente pantalla:

| Agregar cuenta                                                                                      | ×                   |
|----------------------------------------------------------------------------------------------------|---------------------|
| iFelicidades!                                                                                       | ×                   |
| Configuración                                                                                       |                     |
| Outlook está completando la configuración de su cuenta. Esta operación puede tardar varios minutos: | :                   |
| Establecer conexión de red                                                                          |                     |
| Buscar la configuración de cristina@gestinpe.es                                                     |                     |
| La cuenta de correo electrónico de IMAP está correctamente configurada.                             |                     |
| Cambiar la configuración de la cuenta                                                               |                     |
| Configurar Outlook Mobile en mi teléfono también                                                    | Agregar otra cuenta |
| < Atrás <b>Finalizar</b>                                                                            | Cancelar Ayuda      |